# فايلهاي راهنماي

# پروسه اسکان دانشجویان خوابگاهی

## در سامانه جدید صندوق رفاه دانشجویی

## (refah.swf.ir)

جهت نیم سال دوم ۱۴۰۲

تهیه شده در واحد پشتیبانی سیستمی حوزه معاونت دانشجویی دانشگاه قم

## \*\* فایل راهنمای اول:

#### \* نحوه ورود به سامانه جدید صندوق رفاه دانشجویی:

- از مرورگر کروم استفاده نمایید.
- ۲. وارد آدرس جدید سامانه صندوق رفاه دانشجویی (refah.swf.ir) شوید.
- ۳. در قسمت نام کاربری: ابتدا حروف uni را تایپ کنید و سپس بلافاصله کد ملی خود را درج نمایید.
- ۴. در قسمت رمز عبور، چیزی تایپ نکرده و به جای آن روی گزینه " رمز عبور خود را فراموش کرده ام" کلیک نمایید.

| ر<br>آزمایشی)  | مندوق رفاه دانشجویان<br>سندوق رفاه دانشجویان |
|----------------|----------------------------------------------|
|                | تام کاریری                                   |
|                | رمز عبور اوارد کنید.                         |
| <b>2</b> 52284 | * کد امتیتی                                  |
| وريه           |                                              |
|                | > رمز عیور خود را قراموش کرده ام             |
|                | ¢ ثبت تام کارین جدید                         |

۵. در پنجره باز شده، در قسمت نام کاربری کد ملی خود را درج نمایید. در قسمت شماره موبایل، حتما و اکیداً شماره موبایل، حتما و اکیداً شماره موبایلی را که به نام خودتان است وارد نمایید.

|                |                             | رمز عبور خود را فراموش کرده ام.                  |
|----------------|-----------------------------|--------------------------------------------------|
|                |                             | درصورتیکه دانشجو هستید نام کاربری شما کدملی است. |
| Г              |                             | * نام کاربری او کاربری                           |
|                |                             |                                                  |
|                |                             | شماره موبایل ) «***** <sub>• •</sub>             |
|                | 18748                       | *کد امنیتی                                       |
|                |                             |                                                  |
|                |                             |                                                  |
|                |                             | مرحله بعد                                        |
|                |                             |                                                  |
| مراه شما ارسال | کدی را که سامانه به شماره ه | رمز عبور خود را فراموش کرده ام.                  |
| ه وارد نمایید. | است را در این سمت           | * <b>کد احراز هویت</b> کد احراز هویت             |
|                | 21274                       | *کد امنیتی                                       |

| c |                         |
|---|-------------------------|
|   |                         |
|   |                         |
|   | زمان باقی ماندہ= ۱:۵۵ ۰ |
|   | مرحله بعد               |
|   |                         |

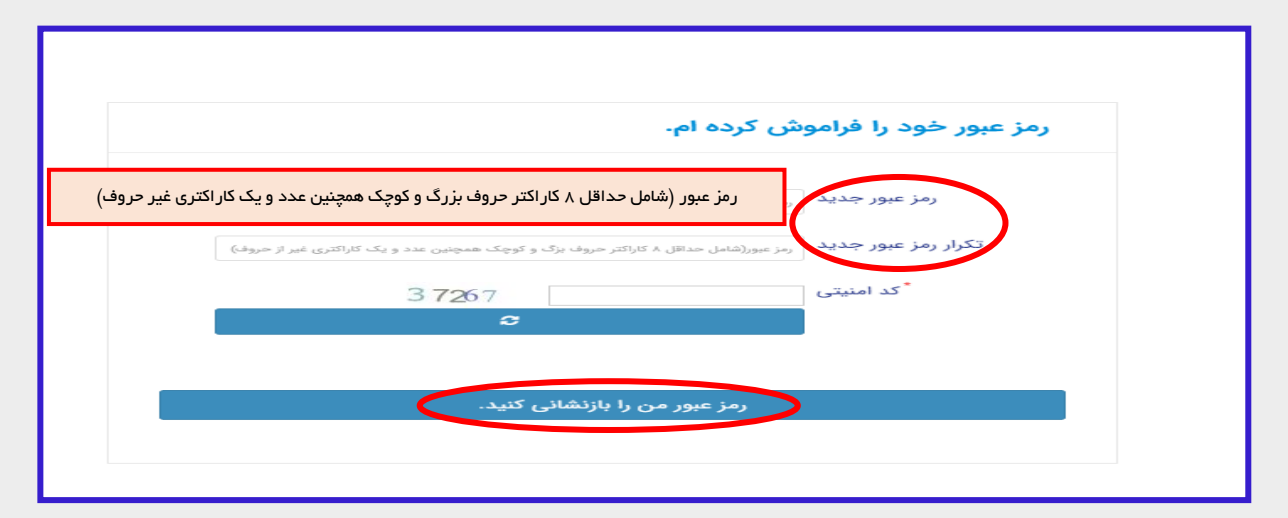

### \*\*فایل راهنمای دوم:

\*نحوه ثبت درخواست خوابگاه در سامانه جدید صندوق رفاه توسط دانشجو

- ۱. در پنجره باز شده (تصویر ذیل)، روی گزینه خوابگاه و سپس بر روی گزینه درخواست اقامت کلیک نمایید.
  - ۲. سپس بر روی گزینه درخواست اقامت جدید کلیک نمایید.

| ÷     |               | 300                     |             |               |             | ىقى ئىدە <sup>يىلى</sup> رىنى | <u></u> =        |
|-------|---------------|-------------------------|-------------|---------------|-------------|-------------------------------|------------------|
|       |               |                         |             | مت            | درخواست اقا | Q                             |                  |
| جستجو |               |                         |             | قامت جدید 🕄 🔳 | 😯 درخواست ا | 1.5                           | 🚜 داشبورد        |
|       | وضعيت درخواست | اقامت در سرای غیر دولتی | درخواست دوم | درخواست اول   | سال         |                               | ] كارتابل        |
|       | اقامت دارد    |                         |             | 11=01/1       | 1801        |                               |                  |
|       | اقامت دارد    |                         |             | 1601/4        | ۱۴۰۱        | >                             | ] ثبت نام        |
|       |               |                         |             |               |             | >                             | ] تسهيلات        |
|       |               |                         |             |               |             | ~                             | ] خوابگاه        |
|       |               |                         |             |               |             | 1                             | C درخواست اقامت  |
|       |               |                         |             |               |             | >                             | ] تعیین وضعیت    |
|       |               |                         |             |               |             | >                             | ] پرداخت بدهی    |
|       |               |                         |             |               |             | >                             | ] پرونده         |
|       |               |                         |             |               |             |                               | ] راهنمای کاربری |

|                                     | درخواست اقامت جدید |
|-------------------------------------|--------------------|
|                                     | ذخيره 📀 🗙 انصراف   |
|                                     | شماره دانشجویی     |
| نام خانوادگی                        | نام                |
| مقطع                                | رشته               |
| متقاضی اقامت در خوابگاه غیر دولتی 🗌 | نوع دوره           |
|                                     | ترم های تحصیلی     |
|                                     | نیمسال دوم 🔽       |

۳. در پنجره باز شده شماره دانشجویی خود را در قسمت مربوطه وارد نمایید. سپس گزینه ذخیره را انتخاب نمایید. بعد از این مرحله، ردیفی جدید در پنجره جاری برایتان نمایش داده خواهد شد که در انتهای ان گزینه اقامت ندارد مشاهده می شود. این گزینه، بعد از تایید درخواست خوابگاه شما توسط سرپرست مربوطه، به اقامت دارد تبدیل خواهد شد.

| ین فسمت دقت بفرمایید حتما تر م مربوط         | دانشجویان گرامی در ا          |                            |                        | -   |                    |
|----------------------------------------------|-------------------------------|----------------------------|------------------------|-----|--------------------|
| ۱۴۰ یعنی گزینه <mark>۱۴۰۲/۱</mark> را انتخاب | به <mark>نیم سال دوم ۲</mark> |                            | درخواست اقامت          | Q   |                    |
|                                              |                               | :=                         | 😋 درخواست اقامت جدید 📀 |     | 🚯 داشبورد          |
| وضعيت درخواست                                | رای غیر دولتی                 | اول درخواست دوم اقامت در س | سال درخواست            | 100 | ] كارتابل          |
| اقامت دارد                                   |                               |                            | 1Fo1/1 1Fo1            | ,   | ] ثبت نام          |
| اقامت ندار د                                 |                               | 16.1/1                     | 1808                   | >   | ] تسهيلات          |
|                                              |                               |                            |                        | ~   | ] خوابگاه          |
|                                              |                               |                            |                        | - H | O درخواست اقامت    |
|                                              |                               |                            |                        | >   | ] تعیین وضعیت<br>n |

#### توجه:

بعد از این مرحله، دانشجو منتظر می ماند تا از طرف اداره خوابگاه ها، اطلاعیه مربوط به پرداخت اجاره بهاء اعلام شود. سپس در بازه زمانی اعلام شده نسبت به پرداخت اجاره بهاء در سامانه مذکور طبق فایل راهنمای ۳ (در ادامه همین فایل)، اقدام می نماید.

### \*\*فایل راهنمای سوم:

\*نحوه پرداخت اجاره بهاء خوابگاه در سامانه جدید صندوق رفاه

 در سامانه جدید صندوق رفاه (refah.swf.ir) ، بعد از ورود به پورتال خود (با توجه به نام کاربری و رمز عبوری که از مراحل فوق به دست آورده اید)، روی گزینه پرداخت بدهی و سپس زیر منوی باز شده در همان قسمت با عنوان پرداخت بدهی، کلیک نمایید.

| at with the second second second second second second second second second second second second second second s | State of the local division of the local division of the local div |            | 18171 (2)    | ₽ 18484 |
|----------------------------------------------------------------------------------------------------|----------------------------------------------------------------------------------------------------|------------|--------------|---------|
| جستجو                                                                                                    | Site.Dashboard.ContentDescription داشبورد                                                                                                    |            |              |         |
| 🚯 داشبورد                                                                                                    | • • • •                                                                                                    |            | 0            |         |
| ] كارتابل                                                                                                    | وام دانشجویی وام دانشجویی وام دانشجویی                                                                                                    | 1          | وام دانشجویی | Ð       |
| ] ثبت نام <                                                                                                    |                                                                                                    |            |              |         |
| ] تسهيلات <                                                                                                    | 自 اخبار و اطلاعیه ها                                                                                                    |            |              | *       |
| >                                                                                                    | عنوان                                                                                                    | تاريخ      | جزئيات       | فایل ها |
| >                                                                                                    | اطلاعیه اعطای وام های دانشجویی ( تحصیلی و شهریه)نیم سال دوم سال تحصیلی ۱۴۰۱-۱۴۰۱                                                                                                    | 1801/17/10 | جزئيات       |         |
| ] پرداخت بدهی 💦                                                                                                 |                                                                                                    |            |              |         |
| ] پرونده <                                                                                                    |                                                                                                    |            |              |         |
| ] راهنمای کاربری                                                                                                |                                                                                                    |            |              |         |
|                                                                                                    |                                                                                                    |            |              |         |
|                                                                                                    |                                                                                                    |            |              |         |
| a second second                                                                                                 |                                                                                                    |            |              | ¥<br>4  |
|                                                                                                    |                                                                                                    |            |              |         |
|                                                                                                    |                                                                                                    |            |              |         |
|                                                                                                    | پرداخت بدهی                                                                                                    |            |              |         |
| 🕐 داشبورد                                                                                                    |                                                                                                    |            | جستجو        | Q       |
| ] كارتابل                                                                                                    | - مسجودي دم دم دم در مارد .<br>۱۹۹۵ - ۲۰۰۰ - ۲۰۰۰ - ۲۰۰۰ - ۲۰۰۰ - ۲۰۰۰ - ۲۰۰۰ - ۲۰۰۱ - ۲۰۰۱ - ۲۰۰۱ - ۲۰۰۱ - ۲۰۰۱ - ۲۰۰۱ - ۲۰۰۱ - ۲۰۰۱ - ۲۰۰۱ -                                                                                                    |            |              |         |
| ] ثبت ئام <                                                                                                    |                                                                                                    |            |              |         |
| ] تسهيلات <                                                                                                    |                                                                                                    |            |              |         |
| ] خوابگاه                                                                                                    |                                                                                                    |            |              |         |
| ] تعیین وضعیت                                                                                                   |                                                                                                    |            |              |         |
| ] پرداخت بدهی 🗸                                                                                                 |                                                                                                    |            |              |         |
| O پرداخت بدهی                                                                                                   |                                                                                                    |            |              |         |
| ] پرونده <                                                                                                    |                                                                                                    |            |              |         |
| ] راهنمای کاربری                                                                                                |                                                                                                    |            |              |         |
|                                                                                                    |                                                                                                    |            |              |         |

۲. در پنجره جدید باز شده، روی گزینه پرداخت کلیک نمایید.

|                            |                  | پرداخت بدهی                |
|----------------------------|------------------|----------------------------|
|                            |                  | 🗙 انصراف                   |
|                            | ٥                | کل مبلغ بدھی<br>وام        |
|                            | بازتقسیط/بخشودگی | بدهی خوابگاه               |
| تخفيف إجابه نام<br>خوابگاه | ۶,۷۵۰,۰۰۰        | مبلغ بدھی<br>خوابگاہ       |
| پرداخت                     | ۶,۰۷۵,۰۰۰        | مبلغ نهایی بدهی<br>خوابگاه |

۳. سپس وارد درگاه پرداخت بانک مورد نظر شده و اطلاعات پرداخت را به انجام رسانید.

| <b></b>                                                                                                    |                                                                                                    |                                                                                        |
|----------------------------------------------------------------------------------------------------|----------------------------------------------------------------------------------------------------|----------------------------------------------------------------------------------------|
| شرکت کلرت استباری<br>ایران کیش (۱۰۰ م.۲۰)                                                                                                    |                                                                                                    | and the second second                                                                  |
|                                                                                                    |                                                                                                    | زمان باقیمانده: ۹:۵۴                                                                   |
|                                                                                                    | <b>۶,۰۷۵,۰۰۰</b> ریال                                                                                                    | مبلغ:                                                                                  |
|                                                                                                    | وزارت علوم                                                                                                    | پذیرنده:                                                                               |
|                                                                                                    | ۰۸۱۲۵۰۹۲                                                                                                    | شماره پایانه:                                                                          |
|                                                                                                    | 99718008110097                                                                                                    | کد پذیرندگی:                                                                           |
| شرکت کارت اعتباری<br>ایران کیش (سهرسم)                                                                                                    |                                                                                                    |                                                                                        |
|                                                                                                    |                                                                                                    |                                                                                        |
|                                                                                                    |                                                                                                    |                                                                                        |
|                                                                                                    |                                                                                                    |                                                                                        |
|                                                                                                    |                                                                                                    | آدرس سایت: http://bp.swf.ir                                                            |
|                                                                                                    |                                                                                                    |                                                                                        |
| unit                                                                                                    | وچه فرمایید<br>استفاده از بروتکار امن SSL به مشتریان خمر اراید                                                                                       | لطفا قبل از تکمیل فرایند خرید به نکات زیر ت<br>درگاه بیداخت، اینتینت ، ایران کیش ، با  |
| - حصف صوده می و به درمن میکه موده دیم، دیموم، مربع می مود.<br>علالغات، آدرس موجود در بخش مرورگر وب را با آدرس فوق مقایسه نمایید و<br>ایران کیش تماس حاصل نمایید. | استفاده از پروندی اس عاده به سستریال خود اری<br>ز سوء استفاده های احتمالی پیش از ورود هرگونه اه<br>بتمالی سریعا با شماره ۱۶۸۸ مرکز ارتباط با مشتریان | خواهشمند است به منظور جلوگیری ا<br>در صورت مشاهده هر نوع مغایرت اح                     |
|                                                                                                    | غ نمایش داده شده اطمینان حاصل نمایید.                                                                                                    | <ul> <li>از منحت نام فروشنده و مبلا</li> </ul>                                         |
| استفاده تفاید.<br>وضعیت پذیرندگان اینترنتی با شماره ۱۶۸۸ تماس بگیرید.                                                                                            | درت خود، نظفا حتی المفدور از صفحه دنید فجاری<br>، گزارش فروشگاه های مشکوک و همچنین اطلاع از                                                          | <ul> <li>برای جنودیری از افسای زمر</li> <li>جهت کسب اطلاعات بیشتر</li> </ul>           |
| دریافت تموده باشید.این رمز با رمز اول که در خرید از پایانه های فروش یا                                                                                           | ترنتی باید، رمز دوم یا رمز اینترنتی برای کارت خود                                                                                                    | راهتمای خرید<br>• برای انجام تراکنش های این                                            |
| مار رقم است.                                                                                                    | تفاده می شود متفاوت است.<br>نت کارت شما درج شده است و متشکل از سه یا چ                                                                               | دریافت وجه از خودپرداز است<br>• کد CVV۲ پر روی کارت یا پش                              |
| مرها باید آن را به صورت دو رقمی وارد تمایید.<br>ا                                                                                                    | درج شده است، در هنگام وارد گردن سال انقضاء م                                                                                                    | <ul> <li>تاریخ انقضاء روی کارت شما<br/>راهنمای استفاده از رمز پویا</li> </ul>          |
| زی رمز پویا اقدام نمایید                                                                                                    | ست که به جای رمز دوم کارت استفاده میشود.<br>نعمل بانک صادرکتنده کارت خود، نسبت به فعالسا                                                             | <ul> <li>رمز پویا، رمز یکبار مصرفی ان</li> <li>مرحله اول- براساس دستورا</li> </ul>     |
| یکی از روشهای زیر دریافت کنید                                                                                                    | س روش اعلامی از طرف بانک صادرکننده کارت، به :<br>بردی بانک، اینترنت بانک و یا موبایل بانک                                                            | <ul> <li>مرحله دوم-رمز پویا ر ۱ براسا</li> <li>- دریافت از طریق برنامه کار،</li> </ul> |
|                                                                                                    | بانک صادرکننده کارت شما<br>ی "درخواست رمز پویا" در درگاه پرداخت اینترنتی                                                                             | <ul> <li>- دریافت از طریق کد USSD</li> <li>- دریافت از طریق زدن دکمه</li> </ul>        |
|                                                                                                    |                                                                                                    |                                                                                        |

#### توجه:

از صفحه نهایی پرداخت خود و کد رهگیری ارائه شده توسط سامانه پرداخت، اسکرین شات گرفته و نزد خود نگاه دارید.